## 動画の送信方法(パソコン)

桐蔭学園小学校

①Googleの検索ページの右上の■が9個並んだアイコンをクリックし、 出てきたアイコンの中から(Google)ドライブのアイコンをクリックする。

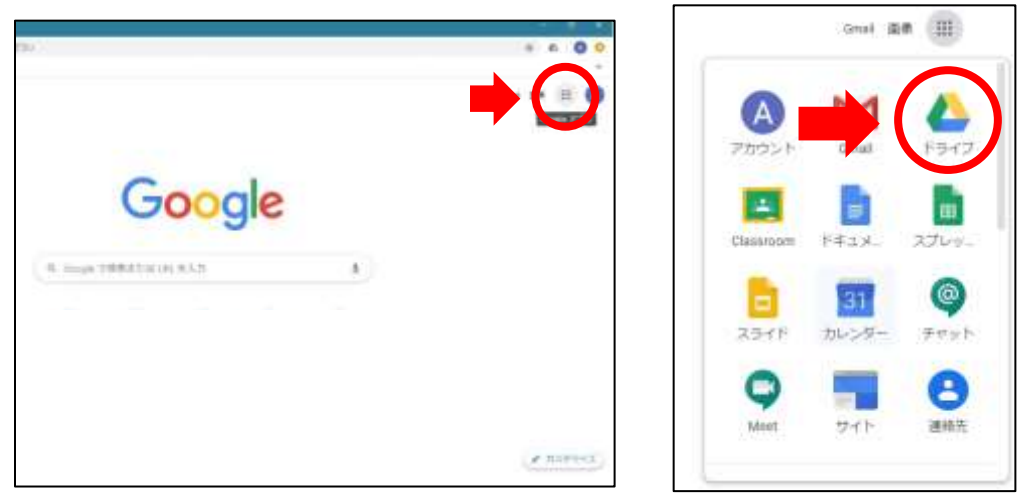

もしくは、「グーグルドライブ」と検索して「Googleドライブ」をクリックする。

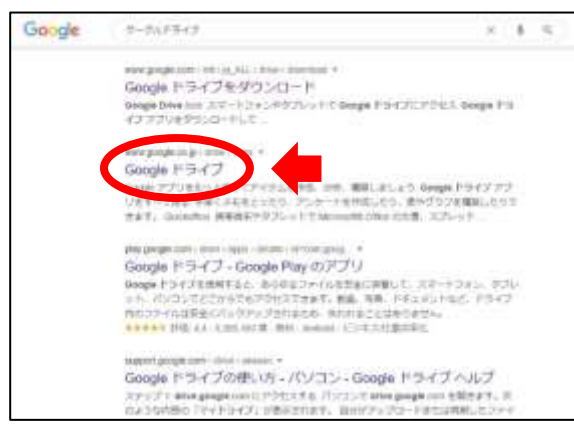

②自分の Google アカウント(メールアドレスとパスワード)でログインする。

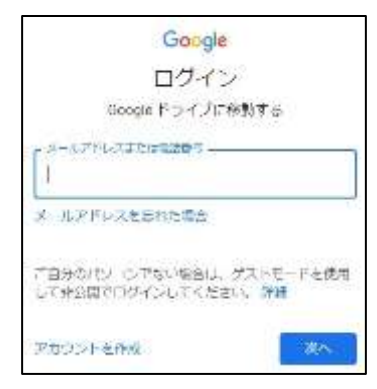

③「+新規」をクリック

| () ドライブ      | Q FORTERS                                                   |                               |
|--------------|-------------------------------------------------------------|-------------------------------|
| + mm         | マイドライブー                                                     |                               |
|              | フィックアクゼス                                                    |                               |
| S 587474     | - AND -                                                     |                               |
| ③ 単正成用したアイデム | I have been set of the                                      | And In Conservation           |
| ☆ スター作者      |                                                             |                               |
| D JER        | <ul> <li>※ 未載未 病類元子 推測 App 4</li> <li>※ 四朝したファイル</li> </ul> | ○中口信 相違大郎 審理 mp4<br>ら日常いたファイル |
| 🔳 мллы       | 27.02                                                       |                               |
| 1308年1508生態現 | - 5531F                                                     |                               |
| #78#1#A      | Sec. Constant                                               |                               |

④「ファイルのアップロード」をクリック

| 4          | ドライブ                                            | Q、ドライブで検索             |
|------------|-------------------------------------------------|-----------------------|
| <b>C</b> 3 | フォルダ                                            | 1イブ -                 |
|            | 774807970-F                                     |                       |
|            | Google ドキュメント<br>Google スプレッドシート<br>Google スライド |                       |
| =          | その他<br>保存哲識<br>1108年1508世紀月                     | 3 2774/6 4886/02774/6 |

⑤アップロードする動画を選択して開く

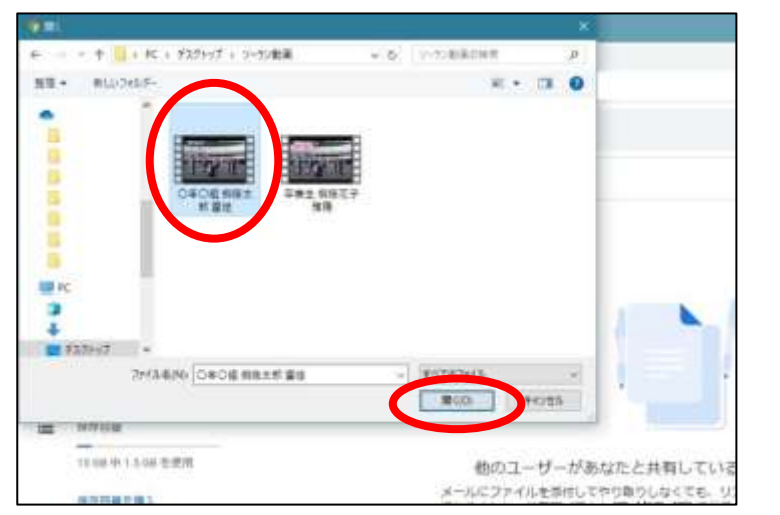

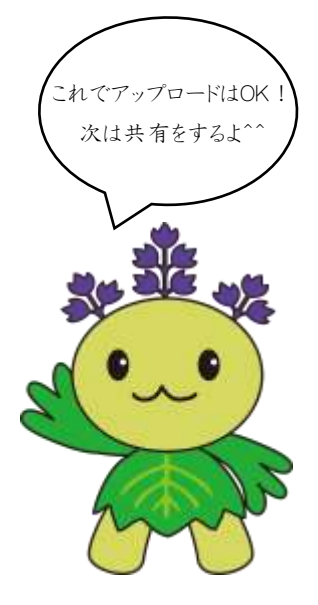

桐蔭学園小学校

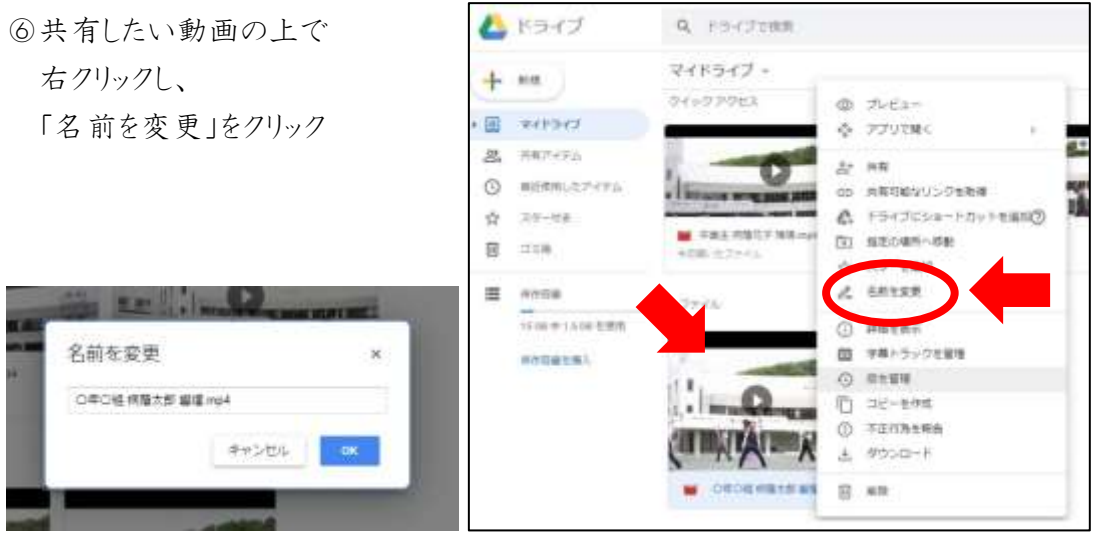

## ⑦「〇年〇組(卒業生)名前|に変更

※すでにファイル名がこの状態になっている場合は⑥⑦は飛ばしてください。

⑧共有したい動画の上で 右クリックし、

「共有」をクリック

ことを確認

みんなからの動画を

楽しみに待ってるね♪

| ゲーと共有               | 28/18/222-21/88 |
|---------------------|-----------------|
| 12223 Organial cand |                 |
|                     | 84.5            |
|                     |                 |

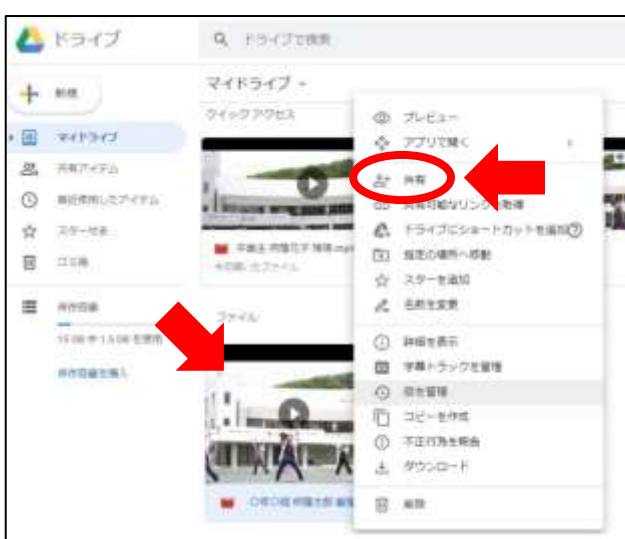

を入力する。

## toings2020@gmail.com

10「 / 」アドレスの入力をした部分の 他のユーザーと共有 共有可能はリンク主命書 60. 隣が鉛筆のようなマークになっている 2-5-120 x 11-17-11010 0年0년 病陰木郎 編編 メッセージに動画のタイトルを入力して 「送信」をクリックしたら終了♪ 通知ジ INSERT: